# SNMP を使用した Cisco IOS デバイスでの CPU 使用率の収集

```
      内容

      はじめに

      前提条件

      要件

      使用するコンポーネント

      表記法

      単一の CPU が搭載されたデバイスでの手順

      例

      複数の CPU が搭載されたデバイスでの手順

      例

      関連情報
```

### はじめに

このドキュメントは、Simple Network Management Protocol(SNMP; 簡易ネットワーク管理プロ トコル)を使用して、Cisco IOS® デバイス上の CPU 使用率に関する情報を収集する方法につい て説明します。

## 前提条件

#### 要件

このドキュメントに関する固有の要件はありません。

#### 使用するコンポーネント

このドキュメントの情報は、Cisco IOS ソフトウェアを実行するデバイスにのみ適用できます。

このドキュメントの情報は、特定のラボ環境にあるデバイスに基づいて作成されました。このド キュメントで使用するすべてのデバイスは、クリアな(デフォルト)設定で作業を開始していま す。本稼働中のネットワークでは、各コマンドによって起こる可能性がある影響を十分確認して ください。

#### 表記法

表記法の詳細については、『シスコ テクニカル ティップスの表記法』を参照してください。

### 単一の CPU が搭載されたデバイスでの手順

ルーティング プロトコル処理やパケット交換の処理など、ルータの重要な機能はメモリ上で処理 されており、CPU を共有します。したがって CPU 使用率が非常に高い場合は、ルーティングの 更新を処理できない、またはプロセススイッチング パケットがドロップされる可能性があります 。<u>CISCO-PROCESS-MIB</u> から報告される <u>cpmCPUTotal5minRev</u> MIB オブジェクトの値は、プロ セッサの使用率を 5 分間の平均値で表したものです。

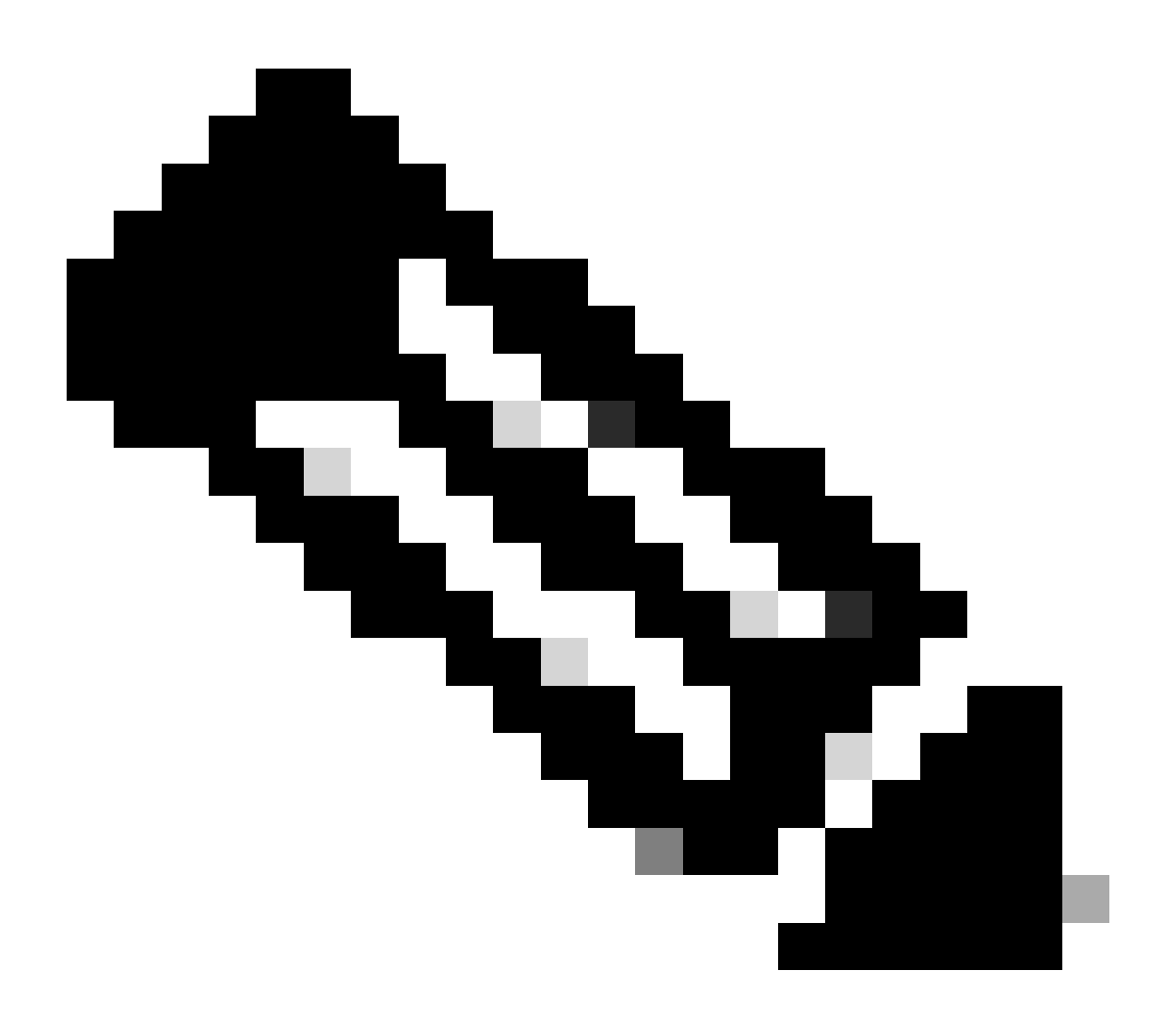

注:特定のプラットフォームまたはソフトウェアリリースのMIBに関する情報を調べるに は、<u>Cisco MIB Locator</u>を使用します。

MIBオブジェクトcpmCPUTotal5minRevは、一定の時間をかけてルータのパフォーマンスを監視 できるため、cpmCPUTotal1minRevやcpmCPUTotal5secRevよりも精度の高い情報を提供します 。これらの MIB オブジェクトは、それぞれ1分間隔と5秒間隔で CPU の監視を行うので、精度 は高くありません。それらの MIB は、ネットワークの傾向モニタリングと容量計画には役立ちま す。cpmCPUTotal5minRevに対する推奨ベースラインの上昇しきい値は90%です。プラットフォ ームによっては、90%で動作する一部のルータは、正常に動作するハイエンドルータに比べてパ フォーマンスが低下する可能性があります。

- cpmCPUTotal5secRev (.1.3.6.1.4.1.9.9.109.1.1.1.1.6):最後の5秒間の全体的なCPUビジー率。これは、廃止されたオブジェクト cpmCPUTotal5sec に代わる新しいオブジェクトで、値の範囲が 0 ~ 100 に拡大されています。
- cpmCPUTotal1minRev (.1.3.6.1.4.1.9.9.109.1.1.1.1.7):最後の1分間の全体的なCPUビジー率。これは、廃止されたオブジェクト cpmCPUTotal1min に代わる新しいオブジェクトで、値の範囲が 0 ~ 100 に拡大されています。
- cpmCPUTotal5minRev (.1.3.6.1.4.1.9.9.109.1.1.1.1.8): 最後の5分間の全体的なCPUビジー率。これは、廃止されたオブジェクト cpmCPUTotal5min に代わる新しいオブジェクトで、値の範囲が 0 ~ 100 に拡大されています。

次の表では、新しい MIB およびそのオブジェクトを、差し替えられる前の古い MIB およびその オブジェクトと並べて示します。

| バージョン       | Cisco IOS ソフトウェア リリース 12.2(3.5)<br>以降                         | Cisco IOS ソフトウェア リリース 12.0(3)T 以降<br>および 12.2(3.5) よりも前    |
|-------------|---------------------------------------------------------------|------------------------------------------------------------|
| MIB         | CISCO-PROCESS-MIB                                             | CISCO-PROCESS-MIB                                          |
| オブ          | <u>cpmCPUTotal5minRev</u><br>(.1.3.6.1.4.1.9.9.109.1.1.1.1.8) | <u>cpmCPUTotal5min</u><br>(.1.3.6.1.4.1.9.9.109.1.1.1.1.5) |
| ジェ          | cpmCPUTotal1minRev<br>(1361419910911117)                      | cpmCPUTotal1min<br>(1361419910911114)                      |
| ー<br>ク<br>ト | <u>cpmCPUTotal5secRev</u><br>(.1.3.6.1.4.1.9.9.109.1.1.1.1.6) | <u>cpmCPUTotal5sec</u><br>(.1.3.6.1.4.1.9.9.109.1.1.1.1.3) |
|             |                                                               | , , , , , , , , , , , , , , , , , , ,                      |

#### 例

Cisco IOS ソフトウェア バージョン 12.0(9) を実行しているルータに対して、show processes CPU コマンドを実行した場合の一般的な出力を次に示します。

<#root>

Router#

show processes CPU

CPU utilization for five seconds: 2%/1%; one minute: 1%; five minutes: 1%

| PID | Runtime(ms) | Invoked | uSecs | 5Sec  | 1Min  | 5Min  | TTY | Process      |
|-----|-------------|---------|-------|-------|-------|-------|-----|--------------|
| 1   | 164         | 137902  | 1     | 0.00% | 0.00% | 0.00% | 0   | Load Meter   |
| 2   | 100         | 119     | 840   | 0.57% | 0.11% | 0.02% | 2   | Virtual Exec |

| 3                                                                                         | 468644 | 81652  | 5739 | 0.00% | 0.04% | 0.05% | 0 Check heaps       |
|-------------------------------------------------------------------------------------------|--------|--------|------|-------|-------|-------|---------------------|
| 4                                                                                         | 0      | 1      | 0    | 0.00% | 0.00% | 0.00% | 0 Pool Manager      |
| 5                                                                                         | 0      | 2      | 0    | 0.00% | 0.00% | 0.00% | 0 Timers            |
| 6                                                                                         | 0      | 2      | 0    | 0.00% | 0.00% | 0.00% | 0 Serial Background |
| 7                                                                                         | 0      | 1      | 0    | 0.00% | 0.00% | 0.00% | 0 OIR Handler       |
| 8                                                                                         | 0      | 1      | 0    | 0.00% | 0.00% | 0.00% | 0 IPC Zone Manager  |
| 9                                                                                         | 348    | 689225 | 0    | 0.00% | 0.00% | 0.00% | 0 IPC Periodic Tim  |
| 10                                                                                        | 0      | 1      | 0    | 0.00% | 0.00% | 0.00% | 0 IPC Seat Manager  |
| 11                                                                                        | 175300 | 332916 | 526  | 0.00% | 0.02% | 0.00% | 0 ARP Input         |
| 12                                                                                        | 3824   | 138903 | 27   | 0.00% | 0.00% | 0.00% | 0 HC Counter Timer  |
| 13                                                                                        | 0      | 2      | 0    | 0.00% | 0.00% | 0.00% | 0 DDR Timers        |
| 14                                                                                        | 0      | 1      | 0    | 0.00% | 0.00% | 0.00% | 0 Entity MIB API    |
| 15                                                                                        | 0      | 1      | 0    | 0.00% | 0.00% | 0.00% | 0 SERIAL A'detect   |
| 16                                                                                        | 0      | 1      | 0    | 0.00% | 0.00% | 0.00% | 0 Microcode Loader  |
| 17                                                                                        | 0      | 1      | 0    | 0.00% | 0.00% | 0.00% | 0 IP Crashinfo Inp  |
| <snip< td=""><td>)&gt;</td><td></td><td></td><td></td><td></td><td></td><td></td></snip<> | )>     |        |      |       |       |       |                     |

出力結果から、関連する情報を次に示します。

◇ 注:デバイスで動作している Cisco IOS ソフトウェアリリースを基に、適切な MIB オブジェクトを使用してください。

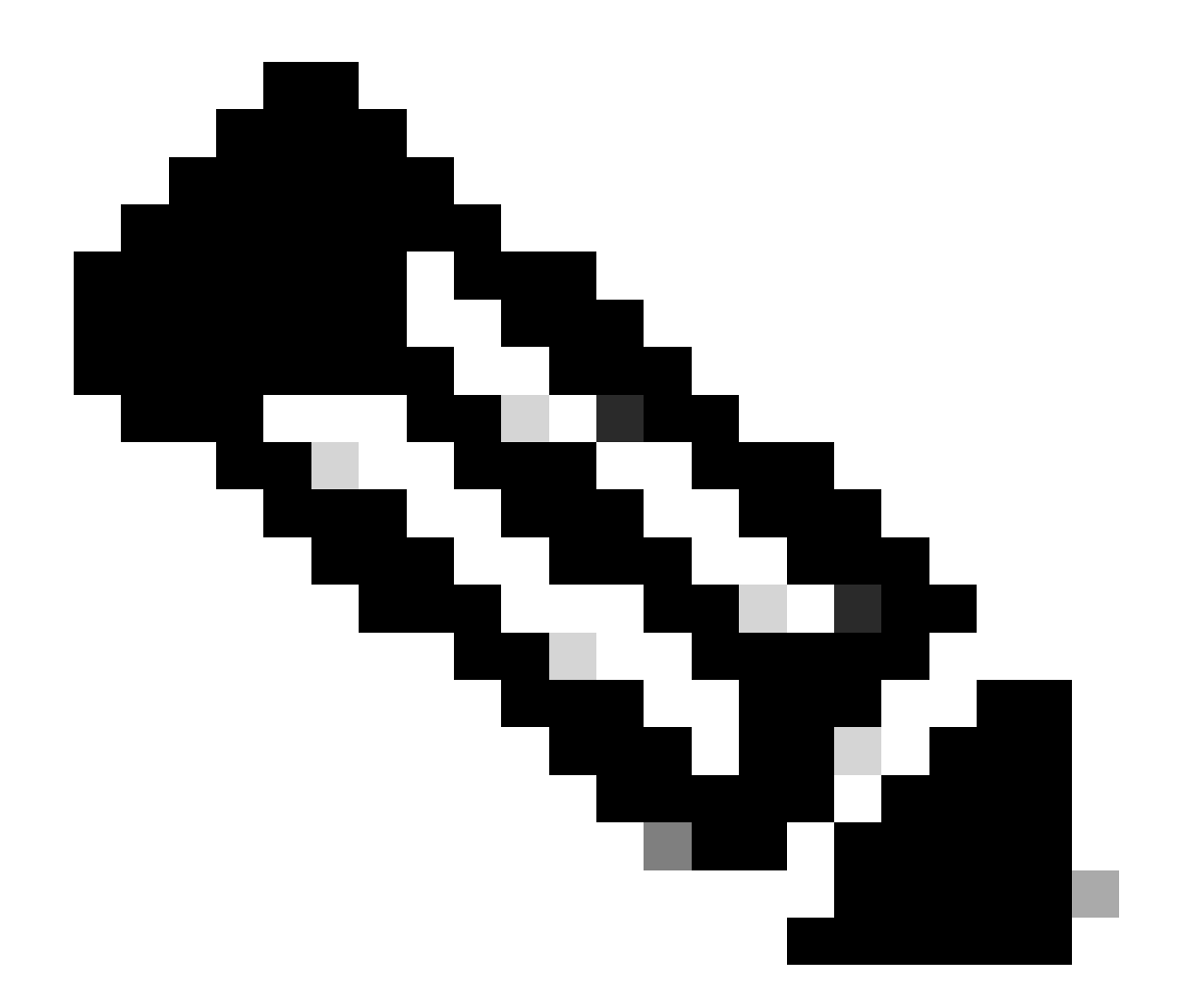

注:シスコの内部ツールおよび情報にアクセスできるのは、登録ユーザのみです。

・ 最後の5秒間のCPU使用率[objectbusyPer (.1.3.6.1.4.1.9.2.1.56)でも使用可能]

%snmpwalk -v2c -c public 172.16.99.1 .1.3.6.1.4.1.9.2.1.56

!--- SNMP Query

enterprises.9.2.1.56.0 = 2

!--- Response

割り込みレベル(高速交換パケット)での5秒間の CPU 時間の割合。1回目と2回目の差異を取ることにより、ルータがプロセスレベルで消費する5秒間の割合が取得できます。この例では、ルータは最後の5秒間にプロセスレベルで1%を使用しています(プロセスレベルで1%)

交換パケット - MIB 変数なし)。

最後の1分間のCPU使用率[オブジェクト<u>avgBusy1(</u>.1.3.6.1.4.1.9.2.1.57)からも入手可能]

%snmpwalk -v2c -c public 172.16.99.1 .1.3.6.1.4.1.9.2.1.57

!--- SNMP Query

enterprises.9.2.1.57.0 = 3

!--- Response

過去5分間のCPU使用率[<u>objectavqBusy5</u>(1.3.6.1.4.1.9.2.1.58)でも使用可能]

%snmpwalk -v2c -c public 172.16.99.1 .1.3.6.1.4.1.9.2.1.58

!--- SNMP Query

enterprises.9.2.1.58.0 = 1

!--- Response

CPU 使用変数、およびその他の SNMP 変数をポーリングすると、実際の CPU 使用率に影響が出ます。1 秒間隔でこの変数を継続的にポーリングしたところ、使用率 99 % が返されたという報告もあります。あまりにも頻繁にポーリングするのはやり過ぎですが、変数をポーリングする頻度を決定する際には、CPU への影響を考慮してください。

### 複数の CPU が搭載されたデバイスでの手順

Cisco IOSデバイスに複数のCPUが搭載されている場合、cpmCPUTotalIndexというインデックス が付けられたcpmCPUTotalTableというテーブルから、CISCO-PROCESS-MIBとそのオブジェク トcpmCPUTotal5minRevを使用します。このテーブルを使用する<u>と、ルータ内の</u>さまざまな物理 エンティティ(さまざまなCPUチップ、一連のCPU、さまざまなモジュール/カード内のCPUな ど)に対して、CISCO-PROCESS-MIBがCPUの統計情報を維持できるようになります。CPU が 1 つの場合には、pmCPUTotalTable のエントリは 1 つしかありません。

ルータ内部のさまざまな物理エンティティの情報は、RFC 2737 標準ベースの ENTITY-MIB の entPhysicalTable に保存されています。2つのテーブル(cpmCPUTotalTable とentPhysicalTable )間は簡単にリンクできます。cpmCPUTotalTable の各行にはcpmCPUTotalPhysicalIndex オブジ ェクトがあり、entPhysicalIndex (entPhysicalTableのインデックス)の値を保持し、これらの CPU統計情報が維持される物理エンティティに対応するentPhysicalTableのエントリをを指しま す。 つまり、CPU使用率に関する関連情報を取得するためには、Cisco IOSデバイスが<u>CISCO-</u> <u>PROCESS-</u>MIBと<u>ENTITY-MIB</u>の両方をサポートする必要があるということです。<u>ENTITY-</u>MIBを 使用する必要がない唯一のケースは、CPUが1つしかない場合です。

例

シャーシ内の複数のCPU(RSPと2つのVIP)の使用を監視します。同じことは、GSR ラインカ ードにも当てはまります。

シャーシ内のすべてのCPUに対する「最後の5分間の全体的なCPUビジー率」を取得するには、<u>PollcpmCPUTotal5min(</u>.1.3.6.1.4.1.9.9.109.1.1.1.1.5)<u>を使用します。</u>この出力は、デバイスに3つのCPUが搭載され、過去5分間の使用率が10 %、1 %、および2 %であることを示しています。

%snmpwalk -v2c -c public 172.16.0.1 .1.3.6.1.4.1.9.9.109.1.1.1.1.5

!--- SNMP Query

enterprises.9.9.109.1.1.1.1.5.1 = 10
enterprises.9.9.109.1.1.1.1.5.8 = 1
enterprises.9.9.109.1.1.1.5.9 = 2

!--- Response

◆ 注:デバイスで動作している Cisco IOS ソフトウェアリリースを基に、適切な MIB オ ブジェクトを使用してください。

2. これらの値が対応する物理エンティティを特定するために、<u>cpmCPUTotalPhysicalIndex</u> (.1.3.6.1.4.1.9.9.109.1.1.1.1.2) をポーリングします。インデックス 9、25、および 28 の 3 つの物理エンティティが表示されます。

%snmpwalk -v2c -c public 172.16.0.1 .1.3.6.1.4.1.9.9.109.1.1.1.1.2

!--- SNMP Query

enterprises.9.9.109.1.1.1.1.2.1 = 9
enterprises.9.9.109.1.1.1.1.2.8 = 25
enterprises.9.9.109.1.1.1.1.2.9 = 28

!--- Response

 各物理エントリがどの特定のカードに関連付けられているかを特定するために、対応する <u>entPhysicalName</u> (.1.3.6.1.2.1.47.1.1.1.7)entryをポーリングします。ステップ2で得られた 9、25、28というインデックスを最後の桁にそのまま使用します。出力結果によれば、RSP

```
の使用率は 10 % であり、スロット 4 および 6 の VIP の使用率は、それぞれ 1 % と 2 % を
示しています。
%snmpwalk -v2c -c public 172.16.0.1 .1.3.6.1.2.1.47.1.1.1.1.7.9
!--- SNMP Query
47.1.1.1.1.7.9 = "RSP at Slot 2"
!--- Response
%snmpwalk -v2c -c public 172.16.0.1 .1.3.6.1.2.1.47.1.1.1.1.7.25
!--- SNMP Query
47.1.1.1.1.7.25 = "Line Card 4"
!--- Reponse
%snmpwalk -v2c -c public 172.16.0.1 .1.3.6.1.2.1.47.1.1.1.1.7.28
!--- SNMP Query
47.1.1.1.1.7.28 = "Line Card 6"
!--- Response
```

### 関連情報

- <u>利用率 99 % で動作する VIP CPU および Rx サイド バッファリングについて</u>
- ・ Cisco ルータの CPU 使用率が高い場合のトラブルシューティング
- <u>SNMP コミュニティ ストリング インデックス</u>
- <u>簡易ネットワーク管理プロトコル インデックス</u>
- シスコのテクニカルサポートとダウンロード

翻訳について

シスコは世界中のユーザにそれぞれの言語でサポート コンテンツを提供するために、機械と人に よる翻訳を組み合わせて、本ドキュメントを翻訳しています。ただし、最高度の機械翻訳であっ ても、専門家による翻訳のような正確性は確保されません。シスコは、これら翻訳の正確性につ いて法的責任を負いません。原典である英語版(リンクからアクセス可能)もあわせて参照する ことを推奨します。